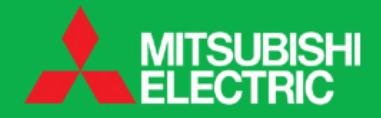

# PAR- 21MAA CONTROLLER

## **SETTING THE WEEKLY TIMER**

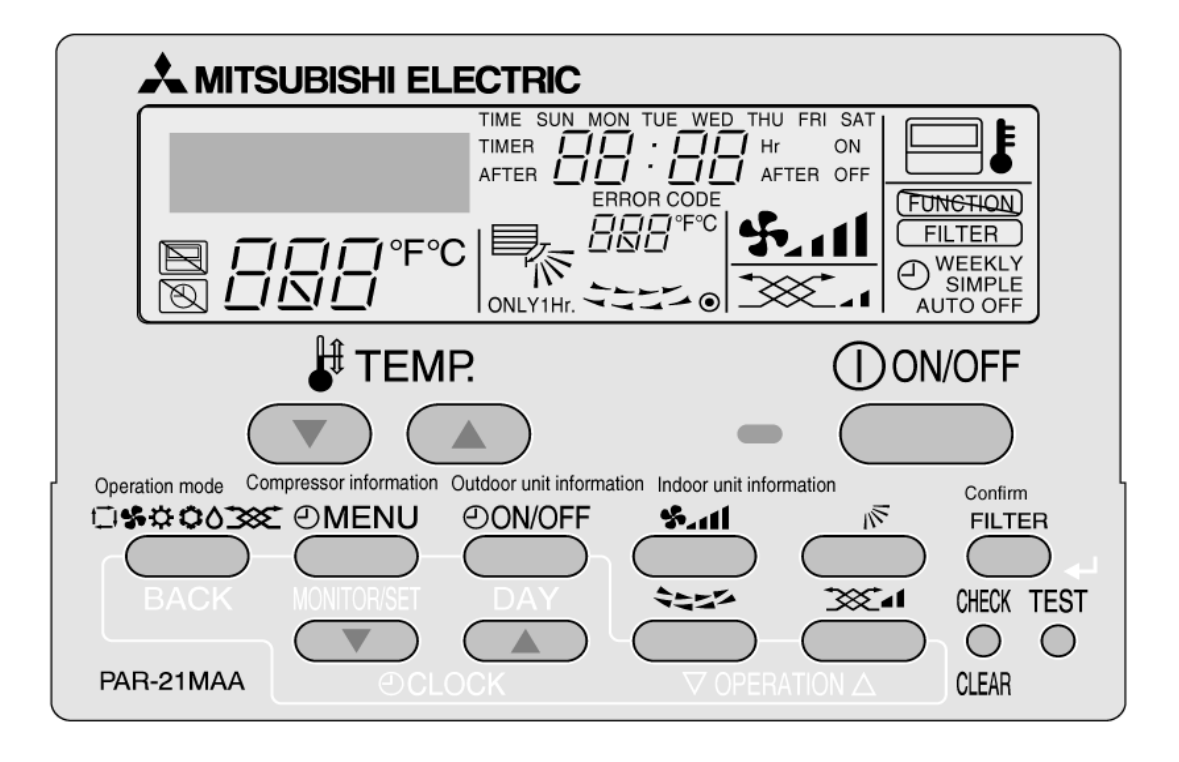

## How to select the clock:

- 1. Turn controller off
- 2. Press and hold the MODE (BACK) and timer ON/OFF buttons for 2 seconds. **Change language** will appear on screen

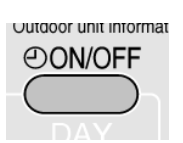

- 3. Press MODE (BACK) button until mode selection appears on screen
- 4. Press MENU button until clock appears on screen
- 5. Press timer ON/OFF button to select "ON"
- 6. Press and hold MODE then ON/OFF button for 2 seconds to return to normal mode.

## How to set the clock:

- 1. Press clock UP or DOWN button. (Time set: enter will appear on screen)
- 2. Press timer ON/OFF to select day
- 3. Press clock UP (DAY) or DOWN (MONITOR/SET) to select correct time.
- 4. Press FILTER button to confirm time.
- 5. Press MODE (BACK) button to return to normal screen.

## <u>NB</u>Confirm setting before exiting.

## How to select weekly timer:

- 1. Press and hold MODE button then timer ON/OFF for 2 seconds. **Change language** will appear on screen.
- 2. Press MODE button until Mode selection will appear on screen).
- Press MENU button until Weekly timer will appear on screen). <u>NB</u> If another timer has been previously selected, press timer ON/OFF to select WEEKLY TIMER.
- 4. Press and hold MODE then timer ON/OFF button for 2 seconds to return to normal mode.
- 5. WEEKLY will be displayed on bottom right of screen.

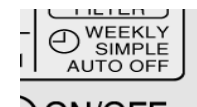

## How to set weekly timer:

- 1. Press MENU button twice. Time set: Enter will be displayed on screen.
- 2. Press timer ON/OFF button to select day of the week. If the pattern is the same for the whole 7 days, select Sun-Sat. If it's different, select and set each day individually.
- 3. Press operation UP or DOWN button to select operation number.
- 4. Press clock UP or DOWN to set time. Hold the button down to skip to 10min and continue to hold to skip to 1hr increments.
- 5. Press main ON/OFF button to select whether the air conditioner will be coming on or going off at the set time.
- 6. Press temp UP or DOWN to select the temperature for the set time.
- 7. Press FILTER to confirm settings.
- 8. Repeat steps 3 to 7 to set up to 8-on/off operations per day.
- 9. To cancel settings made press CHECK (clear) button once.
- 10. Press MODE button to exit.
- 11. Press timer ON/OFF button to start timer. "Timer off" icon will disappear from screen.
- 12. To turn off timer press ON/OFF button once. "Timer off" icon will appear on screen.

## **IMPORTANT FOR WEEKLY TIMER OPERATION**

- I. Clock must be on and set
- II. Weekly timer must be selected and weekly displayed on screen
- III. "Timer off" icon must not be displayed on screen.

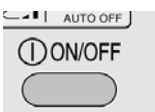

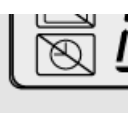